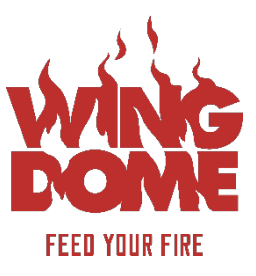

New year, new bracketology website powered by PickHoops.

## How to Register and Create your Profile:

1. Join the Wing Dome group by going to https://www.pickhoops.com/wingdome/ to register.

| WIN FREE WINGS FOR 1 YEAR!                                                                                                    |                                                                           |  |
|----------------------------------------------------------------------------------------------------|---------------------------------------------------------------------------|--|
| New Users         First name         Last name         Your email address         Your must provide a valid email address to participate. | Member Login  C Login with Facebook  Email address Password  Email Log In |  |
| New Password<br>Confirm password<br>Register                                                                                              | Reset your password<br>Having login trouble?                              |  |
| By registering, you agree to the Terms of Use Powered by Pidstoops                                                                        |                                                                           |  |

- 2. Once you've registered, you will receive an email confirmation from PickHoops to fully activate your account. (Double-check your junk/spam folders for the email.)
- 3. Update and customize your profile by selecting "Profile" under your name on the lefthand side

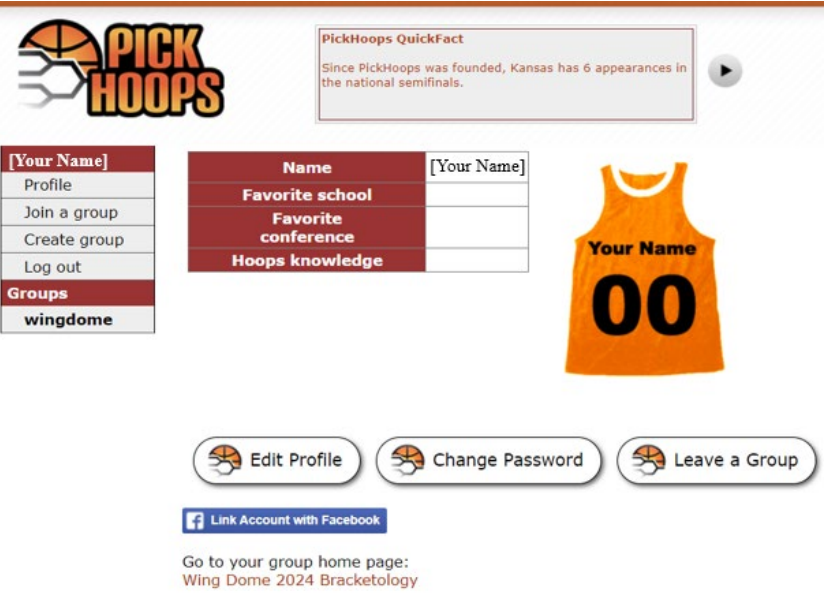

## How to Create a Subgroup:

1. To create a subgroup within the Wing Dome Bracketology group, select "Create a new group for your friends to join" under "My Groups"

| VVIN<br>DON  | WIN FREE WINGS FOR 1 YEAR!                                        |
|--------------|-------------------------------------------------------------------|
| WingDome     | Wing Dome 2024 Bracketology                                       |
| Home         | Michaeliste                                                       |
| Members      | my brackets                                                       |
| Brackets     | You can enter brackets starting Sunday, March 17th at 11:00pm EDT |
| Standings    |                                                                   |
| Stats        | My Groups                                                         |
| What if      |                                                                   |
| Best Results | Create a new group for your friends to join                       |
| Achievements |                                                                   |
| Trash Talk   | Recent activity                                                   |
| Voting Polls |                                                                   |
| Rules        |                                                                   |
| History      |                                                                   |
| [Your Name]  |                                                                   |
| Profile      |                                                                   |
| Join a group |                                                                   |
| Create group |                                                                   |
| Log out      |                                                                   |
| Groups       |                                                                   |
| wingdome     |                                                                   |

2. Create a short group name, long group name and optional group password.

| WIN FREE WINGS FOR 1 YEAR! |                                                                                                    |  |  |
|----------------------------|----------------------------------------------------------------------------------------------------|--|--|
|                            |                                                                                                    |  |  |
| Home                       | You can create your equip eachert aroun and louite your friends to fello. Any brackets you and your friends enter in your eryon will also be entered into the main sec    |  |  |
| Members                    | Too can create your own separate pracket group and more your menus to join. Any prackets you and your menus enter in your own group will also be entered into the main co |  |  |
| Brackets                   | Short group name: (no spaces)                                                                                                    |  |  |
| Standings                  | This group name is part of your group's web address.                                                                                                    |  |  |
| Stats                      | For example, www.pickhoops.com/mygroup                                                                                                    |  |  |
| What if                    |                                                                                                    |  |  |
| Best Results               | Long group name:                                                                                                    |  |  |
| Achievements               | This is the group name as it is displayed on your group.                                                                                                    |  |  |
| Trash Talk                 | For example, <b>My Bracket Contest</b> .                                                                                                    |  |  |
| Voting Polls               |                                                                                                    |  |  |
| Rules                      | Group password. Coputinal                                                                                                    |  |  |
| History                    | People who visit your group page will be asked<br>for the environ pagework defore there can be                                                                            |  |  |
| Your Name]                 | tor ans group passion before any can join.                                                                                                    |  |  |
| Profile                    | Leave it blank if you want anyone who knows your                                                                                                    |  |  |
| Join a group               | group a meb address to be able to join your group.                                                                                                    |  |  |
| Create group               |                                                                                                    |  |  |
| Log out                    |                                                                                                    |  |  |
| Groups                     | Be create and join your group                                                                                                    |  |  |
| wingdome                   |                                                                                                    |  |  |

- 3. To invite your friends to your subgroup, send them your group's URL which will be pickhoops.com/*shortgroupname*.
  - a. For example, if your short group name is "Baller Wings", then your group's URL would be pickhoops.com/ballerwings
- 4. If the friend you invited hasn't registered for the Wing Dome Bracketology group, they will be prompted to do so and then can join your subgroup.

If your friend is already registered, they will be redirected to the following page where they'll need to enter the subgroup password (if one was set upon creation of the subgroup).

| [Your Name] Join    | n Group                                                                            |
|---------------------|------------------------------------------------------------------------------------|
| Profile             | aroun you have elected to join requires a group password                           |
| Join a group        | If you don't know this password, consult the person who invited you to this group. |
| Create group If you |                                                                                    |
| Log out Grou        | un nassword:                                                                       |
| Groups              |                                                                                    |
| wingdome            |                                                                                    |

5. Once you've joined the subgroup, it will be available in the "Groups" section on the lefthand side to easily toggle between.

| VVIN<br>DOM           | WIN FREE WINGS FOR 1 YEAR!                                        |
|-----------------------|-------------------------------------------------------------------|
| [Your Subgroup Name]  | [Your Subgroup Name]                                              |
| Home                  | My brackets                                                       |
| Members               |                                                                   |
| Brackets              | You can enter brackets starting Sunday, March 17th at 11:00pm EDT |
| Standings             |                                                                   |
| Stats                 | Main Contest                                                      |
| What if               | With male contact                                                 |
| Best Results          | ← Visit main contest                                              |
| Achievements          |                                                                   |
| Trash Talk            | Recent activity                                                   |
| Voting Polls          |                                                                   |
| Rules                 |                                                                   |
| History<br>Wour Namel |                                                                   |
| Drofile               |                                                                   |
| loin a group          |                                                                   |
| Create group          |                                                                   |
| Log out               |                                                                   |
| Groups                |                                                                   |
| wingdome              |                                                                   |
| [Your Subgroup Name]  |                                                                   |